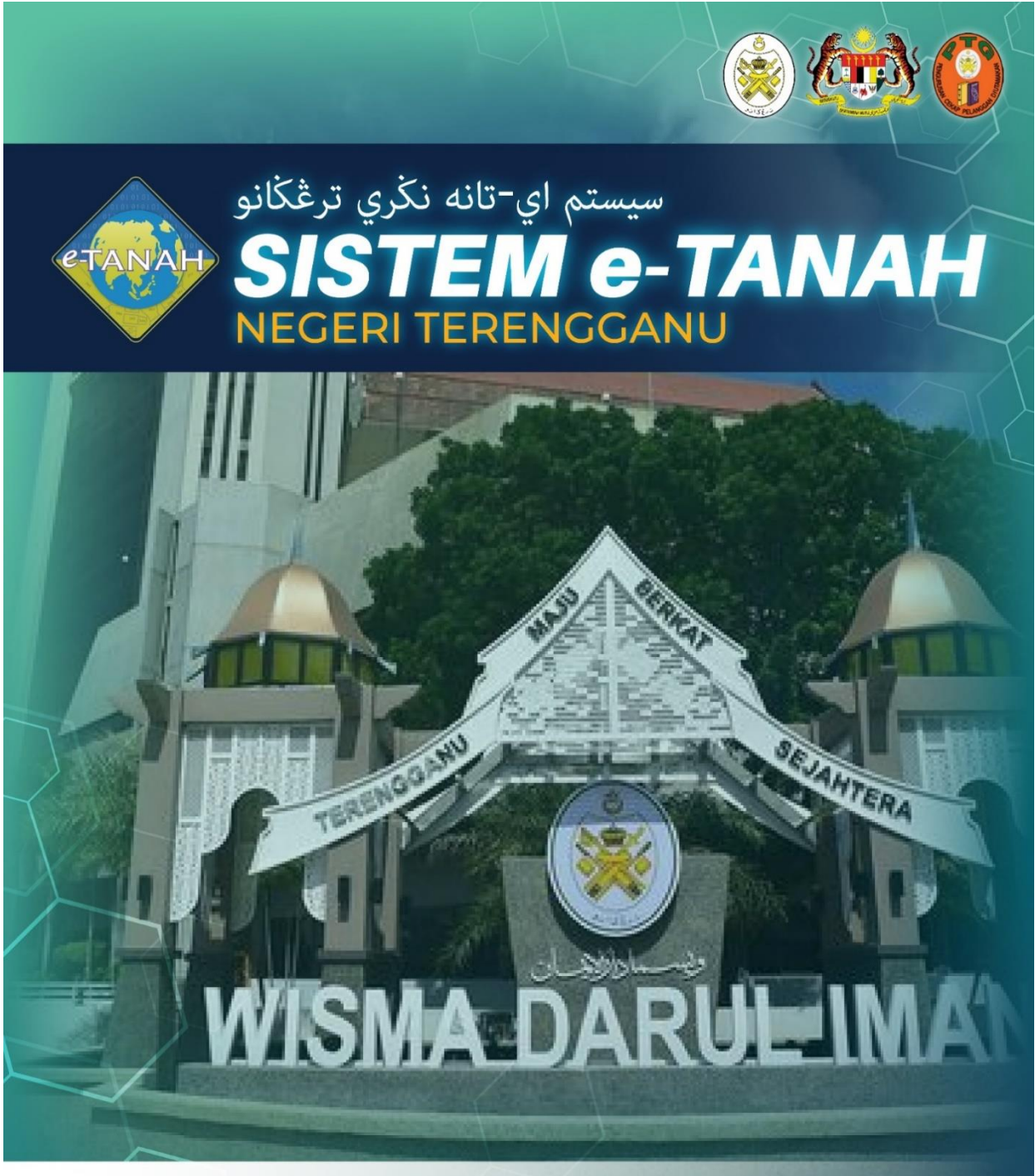

# **MANUAL PENGGUNA**

# LELONG

09 600 6000 (PTG) 09 627 6417 (e-Tanah Helpdesk)

PPJ – PERMOHONAN PERINTAH JUALAN

https://ptg.terengganu.gov.my

PuncakTegap

<sup>desk)</sup> (f) Pejabat Tanah dan Galian Terenggani

## LOG MASUK AKAUN PENGGUNA

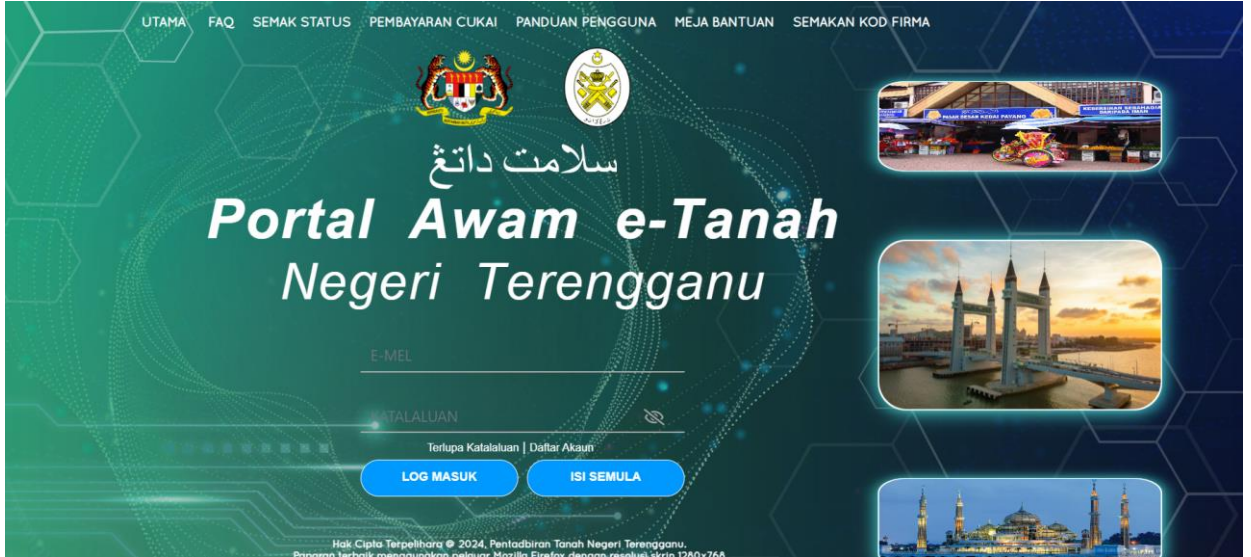

- Masukkan E-mel dan Kata Laluan.
- Klik Log Masuk

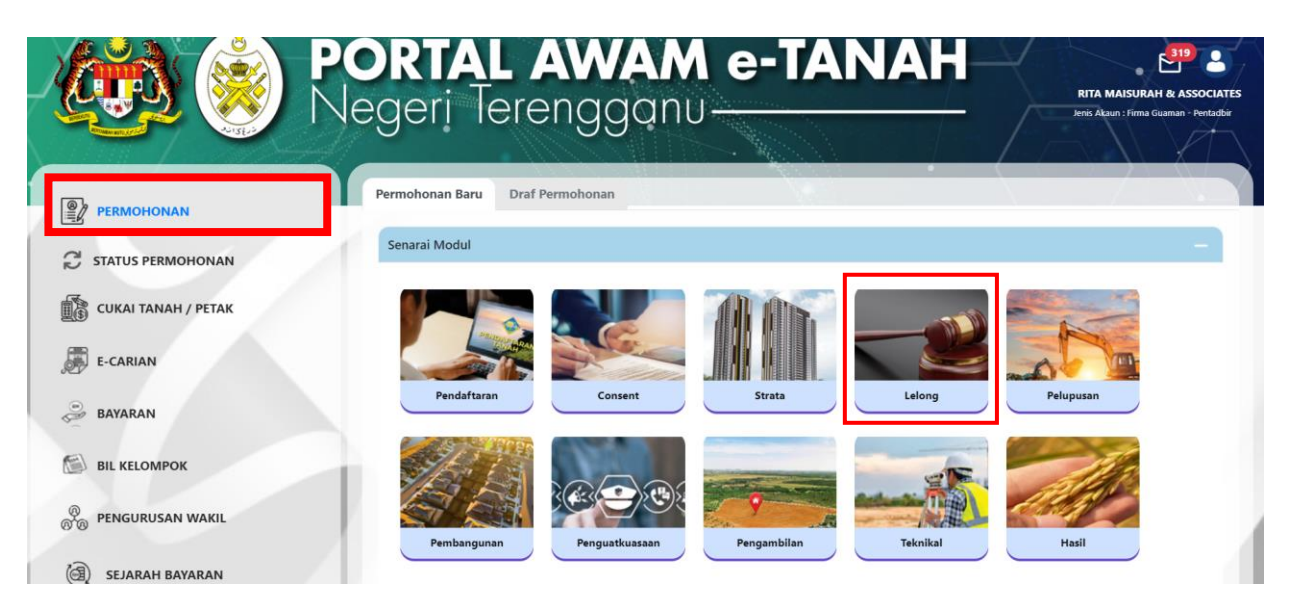

- Klik menu **Permohonan.** Senarai modul akan dipaparkan.
- Klik pada Lelong.

| Bil. | Urusan                                                    | Modul  | Borang | Tindakan |
|------|-----------------------------------------------------------|--------|--------|----------|
| 1    | PPJ - Permohonan Perintah Jualan                          | Lelong | 16G    | Ē⊕       |
| 2    | PPP - Permohonan Pendaftaran Pembida                      | Lelong | -      | Ē        |
| 3    | PTBPJ - Permohonan Penangguhan/Pembatalan Perintah Jualan | Lelong | 160    | Ē⊕       |

- Senarai urusan akan dipaparkan.
- Klik pada ikon 🗟 di bahagian Tindakan untuk meneruskan permohonan.

# **PPJ - PERMOHONAN PERINTAH JUALAN**

### Maklumat Hakmilik

| Hakmilik lanah       |   | Hakmilik Strata |            | Sila dapatkan            |
|----------------------|---|-----------------|------------|--------------------------|
| Negeri               | : | SELANGOR        |            | Hakmilik.                |
|                      |   |                 |            | Bagi pemohon             |
| Daerah *             | : | - Sila Pilih -  | ~ (i)      | yang memiliki<br>dokumen |
|                      |   |                 |            | hakmilik tidak           |
| Bandar/Pekan/Mukim * |   |                 |            | seperti dalam            |
| Danuary Pekany Mukim | • | - Sila Pilih -  | $\sim$ (1) | ke pejabat yang          |
|                      |   |                 |            | mengeluarkan             |
| Jenis Hakmilik *     | : | - Sila Pilih -  | ~ (i)      | hakmilik untuk           |
|                      |   |                 |            | hakmilik baru.           |
| Nombor Hakmilik *    |   |                 |            | 👝 Contoh                 |
|                      |   | $\cup$          |            | 🔤 🔤 Hakmilik             |

- Isi maklumat diperlukan.
- Klik butang **Tambah** untuk paparan maklumat.

| ai Hakmili | k   |              |                        |   |                    |            |                 |               |             |
|------------|-----|--------------|------------------------|---|--------------------|------------|-----------------|---------------|-------------|
|            |     |              |                        |   |                    |            |                 |               |             |
|            | Bil | Negeri       | Nombor Hakmilik        |   |                    | No. Lot/PT | Luas Asal       | Catatan       |             |
|            |     |              | Daerah                 | : | Besut              |            |                 |               |             |
| $\square$  | 1   | TERENICCANUL | Bandar / Pekan / Mukim | : | Mukim Tembila      | Lot 63102  | 623.00000 Meter |               |             |
|            | 1   | TEREINGGAINU | Jenis Hakmilik         | : | GM                 | 20100102   | Persegi         | -             |             |
|            |     |              | Nombor Hakmilik        | : | 5658               |            |                 |               |             |
|            |     |              |                        |   | « < <u>1</u> > » 5 | ~          |                 |               |             |
| 🗍 Hapus    | ;   |              |                        |   |                    |            |                 |               |             |
|            |     |              |                        |   |                    |            |                 |               |             |
|            |     |              |                        |   |                    |            |                 |               |             |
|            |     |              |                        |   |                    |            | Burne durent    |               |             |
|            |     |              |                        |   |                    |            | 7 Keluar        | Pr Seterusnya | <u>اک</u> ۲ |

• Klik butang **Teruskan Permohonan**.

## Maklumat Pemegang Gadaian

| 0  | Maklumat Hakmilik   | 2 Maklumat Pemegang Gadaian | 3 Maklumat Urusan 🔮 Maklumat Tambahan | SBorang Permohonan Obertakan |   |
|----|---------------------|-----------------------------|---------------------------------------|------------------------------|---|
| Si | la isi maklumat pem | egang gadaian di bawah :-   | Maklumat Pemegang Gadajan             | *Medan Wajib Diisi           |   |
|    |                     |                             |                                       |                              |   |
|    | Nama *              | :                           |                                       |                              |   |
|    | Jenis Pemohon *     | - Sila Pilih -              | ~                                     |                              |   |
|    | Jenis/Nombor Peng   | enalan * :                  | ~                                     |                              |   |
|    | Alamat Berdaftar *  | :                           |                                       |                              |   |
|    |                     |                             |                                       |                              |   |
|    |                     | •                           |                                       |                              |   |
|    |                     | :                           |                                       |                              |   |
|    |                     | :                           |                                       |                              |   |
|    | Poskod *            | :                           |                                       |                              |   |
|    | Negara *            | : Malavsia                  | ~                                     |                              |   |
|    | Negori *            |                             |                                       |                              | 4 |
|    | ivegeri "           | - Sila Pilih -              |                                       | ~                            |   |

## Isi Maklumat Pemegang Gadaian dengan lengkap.

| Bandar                | - Sila Pilih -                                  | ~        |
|-----------------------|-------------------------------------------------|----------|
|                       | : Alamat Berdaftar adalah Alamat Surat Menyurat |          |
| Alamat Surat Menyurat | :                                               |          |
|                       | :                                               |          |
|                       | :                                               |          |
|                       | :                                               |          |
| Poskod                | :                                               |          |
| Negara                | : Sila Pilih -                                  |          |
| Negeri                | : C - Sila Pilih -                              | ~        |
| Bandar                | : Sila Pilih -                                  | ~        |
| Alamat Tambahan       | :<br>Bil Maklumat Alamat Tambahan               | Tindakan |
|                       | Tiada rekod yang dijumpai.                      |          |

| No. Telefon Pejabat * | : | Contoh : 0384739938               |          |
|-----------------------|---|-----------------------------------|----------|
| No. Faks              | : | Contoh : 0384739938               |          |
| No. Telefon Bimbit *  | : | Contoh : 0123456789               |          |
| Emel *                | : | Contoh : rabiha@email.com         |          |
|                       |   | 🕞 Keluar 🛛 🖘 Sebelum 🕐 Seterusnya | 🕁 Simpan |

• Tekan Seterusnya.

## Maklumat Urusan

| /laklumat | Hakmilik 🛂       | Maklumat Pemegang Gadalan | 3 Maklumat Urusan | 4 Maklumat Tambahan    | Borang Permohonan            | 6 Dokumen Disertakan |
|-----------|------------------|---------------------------|-------------------|------------------------|------------------------------|----------------------|
|           |                  |                           |                   | Maklumat Urusan        |                              | *Medan Wajib Diisi   |
| No.Perse  | erahan Gadaian * | :                         |                   | Sahkan Contoh : 03SC41 | 6/2012 (03 merujuk kepada Ko | od Daerah)           |
|           |                  |                           |                   | Maklumat Hartanah      |                              |                      |
| Bil       | Hakmilik Terlik  | pat                       |                   | Alamat Hartanah        |                              | Tindakan             |
| 1         | 110120GM000      | 05658                     |                   | TERENGGANU             |                              | Ę                    |
|           |                  |                           |                   |                        |                              |                      |

• Isi No. Perserahan Gadaian dan klik Sahkan.

| klumat   | Hakmilik 2 Maklumat Pem    | egang Gadaian | Maklumat Urusan | Maklumat Tambahan    | 5 Borang Permohonan            | 6 Dokumen Disertakan |           |
|----------|----------------------------|---------------|-----------------|----------------------|--------------------------------|----------------------|-----------|
|          |                            |               |                 |                      |                                | *Medan Wa            | jib Diisi |
|          |                            |               |                 | Maklumat Urusan      |                                |                      |           |
|          |                            |               |                 |                      |                                |                      |           |
| No.Pers  | erahan Gadaian *           | : 01SC15      | 51/2020         | Sahkan Contoh : 03SC | 416/2012 (03 merujuk kepada Ko | od Daerah)           |           |
| Tarikh P | Perserahan Gadaian         | : 20/07/20    | 20              |                      |                                |                      |           |
| T        | )                          | -             |                 |                      |                                |                      |           |
| ιαΓΙΚΠ Ρ | יפוואסיישוא borang שט *    | •             |                 |                      |                                |                      |           |
| Tarikh P | Penyampaian Borang 16E     | :             |                 |                      |                                |                      |           |
|          |                            |               |                 |                      |                                |                      |           |
| No Ruju  | ıkan Fail Peguam           | :             |                 |                      |                                |                      |           |
| Penaga   | dai Bankrap?               | : 0 %         | 0               | T.1.1.               |                                |                      |           |
| 55       | ·                          | U Ta          | 0               | ПОАК                 |                                |                      |           |
|          |                            |               |                 | Senarai Penggadai: 1 |                                |                      |           |
| Bil      | Nama                       |               | Penerima Adalah |                      | Jenis & No Pengenalan          |                      | Tindakan  |
| 1        | SITI ZULFAH BINTI ABD AZIZ |               | Pemilik         |                      | Kad Pengenalan Baru / 9        | 00513-03-5166        | P         |
|          |                            |               |                 | Maklumat Hartanah    |                                |                      |           |
| Bil      | Hakmilik Terlibat          |               |                 | Alamat Hartanah      |                                |                      | Tindakan  |
| 1        | 110120GM00005658           |               |                 | TERENGGANU           |                                |                      | P         |
|          |                            |               |                 |                      |                                |                      |           |

- Maklumat Urusan perlu diisi dengan lengkap.
- Klik 🖻 pada Tindakan di Senarai Penggadai untuk melengkapkan maklumat penggadai.

| Maklumat Penggad   | ai                                |                                   | × |
|--------------------|-----------------------------------|-----------------------------------|---|
| Alamat Berdaftar * | : NO. 29, KAMPUNG BALIK BUKIT     |                                   | • |
|                    | : JERTEH                          |                                   |   |
|                    | :                                 |                                   |   |
|                    | :                                 |                                   |   |
| Poskod *           | : 22000                           |                                   |   |
| Negeri *           | : TERENGGANU V                    |                                   |   |
| Bandar *           | : AJIL V                          |                                   |   |
| Alamat Tambahan    | :<br>Bil Maklumat Alamat Tambahan | Tindakan                          |   |
|                    | Tiada rekod yang dijumpai.        |                                   |   |
|                    | E. Tambah                         |                                   |   |
|                    | >                                 | <tutup< th=""><th>•</th></tutup<> | • |

• Isi Maklumat Penggadai dengan lengkap dan klik butang simpan.

|                            |                                                                |      |                             | Maklumat                                              | Urusan                                                    |                                                        | *Medan Wajib Diisi        |
|----------------------------|----------------------------------------------------------------|------|-----------------------------|-------------------------------------------------------|-----------------------------------------------------------|--------------------------------------------------------|---------------------------|
| No.Perse                   | erahan Gadaian *                                               | :    | 01SC1551/2020               | Sahkan                                                | Contoh : 03SC416/2012 (03 meruj                           | ik kepada Kod Daerah)                                  |                           |
| Tarikh Po                  | erserahan Gadaian                                              | : 20 | 0/07/2020                   |                                                       |                                                           |                                                        |                           |
| Tarikh Po                  | enyampaian Borang 16D *                                        | :    | 06/08/2024                  |                                                       |                                                           |                                                        |                           |
| Tarikh P                   | enyampaian Borang 16E                                          | :    |                             |                                                       |                                                           |                                                        |                           |
| No Ruju                    | kan Fail Peguam                                                | :    |                             |                                                       |                                                           |                                                        |                           |
|                            |                                                                |      |                             |                                                       |                                                           |                                                        |                           |
| Penggad                    | dai Bankrap?                                                   | : (  | Ya                          | O Tidak                                               |                                                           |                                                        |                           |
| Penggad                    | lai Bankrap?                                                   | : (  | ) Ya                        | Tidak<br>Senarai Pen                                  | ggadai: 1                                                 |                                                        |                           |
| Penggad<br>Bil             | tai Bankrap?<br>Nama                                           | : (  | ) Ya<br>Penerima            | 💽 Tidak<br>Senarai Pen<br>Adalah                      | ggadai: 1<br>Jenis &                                      | No Pengenalan                                          | Tindakan                  |
| Penggad<br>Bil<br>1        | <b>sai Bankrap?</b><br>Nama<br>SiTI ZULFAH BINTI ABD AZIZ      | : (  | Ya<br>Penerima<br>Pemilik   | Tidak<br>Senarai Pen<br>Adalah                        | ggadai: 1<br>Jenis 8<br>Kad Pe                            | No Pengenalan<br>genalan Baru / 900513-03-5166         | Tindakan<br>Pj            |
| Penggad<br>Bil<br>1        | sai Bankrap?                                                   | : (  | ) Ya<br>Penerima<br>Pemilik | O Tidak<br>Senarai Pen<br>Adalah<br>Maklumet          | <b>ggadai: 1</b><br>Jenis &<br>Kad Pe<br>Hartanah         | <b>No Pengenalan</b><br>ngenalan Baru / 900513-03-5166 | Tindakan<br>P             |
| Penggad<br>Bil<br>1<br>Bil | tai Bankrap? Nama SITI ZULFAH BINTI ABD AZIZ Hakmilik Terlibat | : (  | Ya<br>Penerima<br>Pemilik   | C Tidak<br>Senarai Pen<br>Adalah<br>Maklumat<br>Alama | ggadai: 1<br>Jenis &<br>Kad Pe<br>Hartanah<br>at Hartanah | <b>No Pengenalan</b><br>ngenalan Baru / 900513-03-5166 | Tindakan<br>P<br>Tindakan |

• Klik 🖻 pada Tindakan di Alamat Hartanah (jika berkenaan

- Isi maklumat Alamat Hartanah dengan lengkap dan klik Simpan.
- \*Nota: Alamat hartanah adalah berdasarkan alamat untuk cukai taksiran.

#### Maklumat Tambahan

| Maklumat Hakmilik     | 2 Maklumat Pemegang Gadaian | 3 Maklumat Urusan | Maklumat Tambahan | S Borang Permohonan | Ookumen Disertakan |              |
|-----------------------|-----------------------------|-------------------|-------------------|---------------------|--------------------|--------------|
|                       |                             |                   | Maklumat Surat    |                     |                    |              |
|                       |                             |                   | Surat Wakil : 0   |                     |                    |              |
| No.                   | ID Surat                    | s                 | Surat Untuk       |                     |                    | Tindakan     |
| Tiada rekod yang diju | mpai.                       |                   |                   |                     |                    |              |
| E⊕Tambah              | Hapus                       |                   |                   |                     |                    |              |
|                       |                             |                   |                   |                     |                    |              |
|                       |                             |                   |                   |                     | FKeluar Sebelum    | P Seterusnya |

• Klik Tambah untuk mengisi maklumat Surat Wakil.

| Sia is makkumat suratkuasa wakiki I   No. Perserahan   No. Jilid   No. Jilid   No. Jilid   Imana Pennegang Suratkuasa Wakiki I   Imana Pennegang Suratkuasa Wakiki I   Imana                                                                                                    | Maklumat Suratkuasa Wakil                              |           |                            |           |                  |                                          | >         |
|----------------------------------------------------------------------------------------------------|--------------------------------------------------------|-----------|----------------------------|-----------|------------------|------------------------------------------|-----------|
| No. Perserahan :   No. Jild :   No. Folio :   Makkumat Suratkuasa Wakil Tumbahan :   Sirat Untuk :   Bil No. man   No. Fererahan :   Bil No. Perserahan   No. Jild No. Jild                                                                                                    | ila isi maklumat suratkuasa wakil                      | l di ba   | wah :-                     |           |                  | *Medan Wa                                | jib Diisi |
| No. Jilid :   No. Folio :   Statuses Wakil :   Statuses Wakil Tambahan :   Bil No. Persenhan   No. Folio :   Bil No. Persenhan   No. Jilid No. Folio                                                                                                    | No. Perserahan                                         | : [       |                            |           | Contoh : 08      | 5W71/2017 (08 merujuk kepada Kod Daerah) |           |
| No. Folio :   Makkumat Scatskaas Wakil Tambahan   No. Folio   Image Nomegong Suratuas Wakil Tambahan   Image Nomegong Suratuas Wakil Tambahan   Imageong Suratuas Wakil Tambahan   Imageong Suratuas Wakil Tambahan   Imageong Suratuas Wakil Tambahan <td>No. Jilid</td> <td>: (</td> <td></td> <td></td> <td></td> <td></td> <td></td>                                                                                                    | No. Jilid                                              | : (       |                            |           |                  |                                          |           |
| Laklumat Penengang Suratkusas Wakil       Image Penengang Suratkusas Wakil       Image Penengang Suratkusas Wakil         Jama Penengang Suratkusas Wakil       Image Penengang Suratkusas Wakil       Image Penengang Suratkusas Wakil         Jama Penengang Suratkusas Wakil       Image Penengang Suratkusas Wakil       Image Penengang Suratkusas Wakil         Jama Penengang Suratkusas Wakil       Image Penengang Suratkusas Wakil       Jenis & No Pengenalan         Jama Penengang Suratkusas Wakil       Image Penengang Suratkusas Wakil       Jenis & No Pengenalan         Jama Penengang Suratkusas Wakil       Image Penengang Gadaan       Jenis & No Pengenalan         Jama Penengang Suratkusas Wakil       Image Penengang Gadaan       Jenis & No Pengenalan         Jama Penengang Suratkusas Wakil       Image Penengang Gadaan       Jenis & No Pengenalan         Jama Penengang Suratkusas Wakil       Image Penengang Gadaan       Jenis & No Pengenalan         Jama Penengang Suratkusas Wakil       Jama Penengang Suratkusas Wakil       Jenis & No Pengenalan         Jama Penengang Suratkusas Wakil       Jama Penengang Suratkusas Wakil       Jenis & No Pengenalan         Jama Penengang Suratkusas Wakil       Jama Penengang Suratkusas Penengang Suratkusas Penengang Suratkusas Penengang Suratkusas Penengang Suratkusas Penengang Suratkusas Penengang Suratkusas Penengang Suratkusas Penengang Suratkusas Penengang Suratkusas Penengang Suratkusas Penengang Suratkusas Penengang Suratkusas Penengang Suratkusas Penengang Sur                                                                                                    | No. Folio                                              | : (       |                            |           |                  |                                          |           |
| Vama Penegang Suratkuasa Wakil       :       - Sila Pilih -         enis / Nombor Pengenalan *       :       :         enis / Nombor Pengenalan Lain (Jika       :       - Sila Pilih -         vo. Telefon Pejabat       :       :         siarat Untuk       :       :       Samb2:         wirat Untuk       :       :       Pemohon Adalah         Jenis & No Pengenalan       :       :         siarat Untuk       :       :       Pemohon Adalah         Jenis & No Pengenalan       :       :         Siaratkuasa Wakil Tambah       :       :         Bil       No. Jilid       No. Jilid                                                                                                    | laklumat Pemegang Suratkuasa Waki                      | <u>ii</u> |                            |           |                  |                                          |           |
| Jenis / Nombor Pengenalan* :<br>Sila Pilih -<br>Ada) No. Telefon Pejabat :<br>Surat Untuk :<br>Surat Untuk :<br>Bil Nama Pemohon Adalah Jenis & No Pengenalan /<br>Makumat Suratkasa Wakil Tambahan :<br>Bil No. Pensenhan No. Jild No. Folo Tindaka                                                                                                    | Nama Pemegang Suratkuasa Wakil<br>Yang Disaksikan *    | :         |                            |           |                  |                                          |           |
| lenis / Nombor Pengenalan Lain (Jika : Sila Pilih -<br>No. Telefon Pejabat : Samb:: Surat Untuk : Bil Nama Pemohon Adalah Jenis & No Pengenalan C 1 D Penegang Gadaian Kad Pengenalan Baru / 70009-12-5432                                                                                                    | lenis / Nombor Pengenalan *                            | :         | - Sila Pilih -             | ~         |                  |                                          |           |
| No. Telefon Pejabat : Samb: Samb: Sa | lenis / Nombor Pengenalan Lain (Jika<br>ada)           | 4 :       | - Sila Pilih -             | ~         |                  |                                          |           |
| Surat Untuk : Van Bil Nama Pemohon Adalah Jenis & No Pengenalan<br>Vad Pengenalan Baru / 780909-12-5432<br>Adalumat Sustituasa Waki Tambahan : Bil No. Perserahan No. Jilid No. Felio Tindaka                                                                                                    | No. Telefon Pejabat                                    | : (       |                            | Samb.:    |                  |                                          |           |
| Addumat Suratiusas Waki Tambahan : Bil No. Perserahan No. Jilid No. Felio Tindaka                                                                                                    | Surat Untuk                                            | :         | Sil Nama                   |           | Pemohon Adalah   | Jenis & No Pengenalan                    |           |
| Vaklumat Suratkusa Vakil Tambahan :<br>Tilo Redenarad Bil No. Persenahan No. Jilid No. Folio Tindaka                                                                                                    |                                                        |           | 🖌 1 D                      |           | Pemegang Gadaian | Kad Pengenalan Baru / 780909-12          | -5432     |
|                                                                                                    | Maklumat Suratkuasa Wakil Tambahan<br>(Jika Berkenaan) | :         | Bil No. Perserahan         | No. Jilid |                  | No. Folio                                | Tindakan  |
| Tiada rekod yang dijumpai.                                                                                                    | F                                                      |           | Tiada rekod yang dijumpai. |           |                  |                                          |           |

• Isi Maklumat Suratkuasa Wakil dengan lengkap dan klik Simpan.

| Maklumat Surat  |         |
|-----------------|---------|
| Surat Wakil : 0 |         |
|                 |         |
| t Untuk Ti      | indakan |
| t               | Untuk T |

• Klik Seterusnya.

#### **Borang Permohonan**

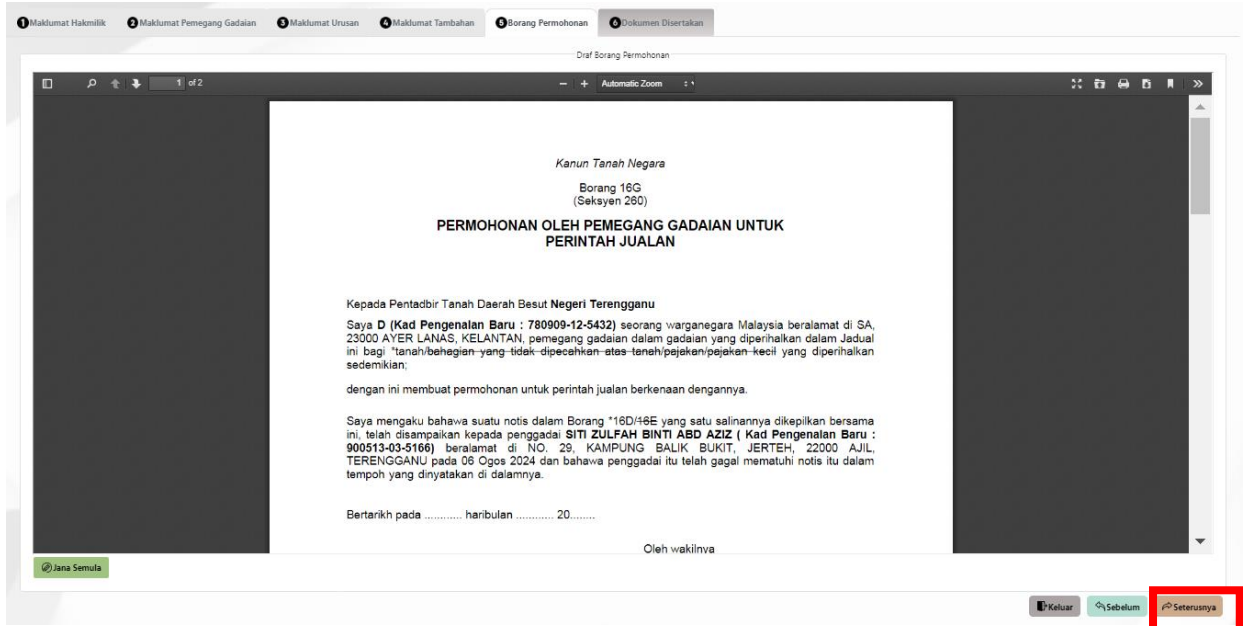

- Draf Borang Permohonan akan dipaparkan.
- Pastikan maklumat yang dipaparkan adalah benar dan klik Seterusnya.
- Jika perlu dikemaskini, klik Sebelum.

#### **Dokumen Disertakan**

| ai Doku | imen Disertakan                                                  |                                                 |          |                                                              | *Medan Wajib Diisi |
|---------|------------------------------------------------------------------|-------------------------------------------------|----------|--------------------------------------------------------------|--------------------|
|         |                                                                  | Dokumen Disertakan                              |          |                                                              |                    |
| Bil.    | Nama Dokumen                                                     | Bilangan Yang<br>Perlu Diserahkan<br>Di Kaunter | Lampiran | Dokumen Disertakan -<br>Muatnaik 1 Salinan<br>Dokumen Sahaja | Sila<br>Catatan    |
| 1       | Borang 16G *                                                     | 1                                               | ۲        | Tidak disertakan.                                            |                    |
| 2       | Borang 16D / 16E *                                               | 1                                               | ۲        | Tidak disertakan.                                            |                    |
| 3       | Surat Perlantikan Wakil atau Peguamcara *                        | 1                                               | ۲        | Tidak disertakan.                                            |                    |
| 4       | Sijil Carian Rasmi *                                             | 1                                               | ۲        | Tidak disertakan.                                            |                    |
| 5       | Bukti Penyampaian Notis / Notis Gantian - Afidavit Penyampaian * | 1                                               | •        | Tidak disertakan.                                            |                    |

• Paparan senarai dokumen disertakan.

| • | 6  | Cukai Tanah Yang Telah Dijelaskan *                        | 1 | ۲ | Tidak disertakan. |
|---|----|------------------------------------------------------------|---|---|-------------------|
|   | 7  | Carian Kebankrapan Daripada Insolvensi *                   | 1 | ٢ | Tidak disertakan. |
|   | 8  | Hakmiliik Keluaran                                         | 1 | ٢ | Tidak disertakan. |
|   | 9  | Pendua Gadaian                                             | 1 | ۲ | Tidak disertakan. |
|   | 10 | Laporan Penilaian Tanah                                    | 1 | ۲ | Tidak disertakan. |
|   | 11 | Laporan Penilaian JPPH (jika penggadai diisytihar bankrap) | 1 | ۲ | Tidak disertakan. |

- Klik <sup>(†)</sup> pada Lampiran untuk memuat naik dokumen yang diperlukan.
- \*Nota: Bagi dokumen yang tidak dinyatakan secara spesifik format yang dibenarkan untuk dimuat naik, hanya dokumen dalam format pdf., tiff., png., jpeg. atau, jpg sahaja diterima untuk dimuat naik.
- Jika ada Dokumen Tambahan klik Tambah.
- Klik pada Perakuan setelah selesai muat naik dokumen.

|                                                                                       | Dokume                                                                             | n Tambahan                            |                     |             |      |
|---------------------------------------------------------------------------------------|------------------------------------------------------------------------------------|---------------------------------------|---------------------|-------------|------|
| Bil. Nama Dokumen                                                                     | Lampiran                                                                           | Dokumen Disertakan                    | Catatan             |             |      |
| Tiada rekod yang dijumpai.                                                            |                                                                                    |                                       |                     |             |      |
| 🗍 Hapus 🕞 Tambah                                                                      |                                                                                    |                                       |                     |             |      |
|                                                                                       |                                                                                    |                                       |                     |             |      |
|                                                                                       |                                                                                    |                                       |                     |             |      |
| akuan                                                                                 |                                                                                    |                                       |                     |             |      |
| Dengan ini saya mengakui bahawa makluma<br>Pihak Pejabat Tanah Besut berhak untuk mer | at yang dinyatakan adalah benar.<br>mbatalkan permohonan ini sekiranya terdapat ma | klumat <b>palsu dan tidak benar</b> . |                     |             |      |
|                                                                                       |                                                                                    |                                       |                     |             |      |
|                                                                                       |                                                                                    | Keluar                                | Sebelum Clsi Semu   | la 🛃 Simpan | ∜Ha  |
| Klik butang <b>Hantar</b> .                                                           |                                                                                    | ₽ Keluar                              | Sebelum C Isi Semu  | la 🕁 Simpan | ∜H:  |
| Klik butang <b>Hantar</b> .                                                           |                                                                                    | Keluar                                | 숙Sebelum Č Isi Semu | la 🕁 Simpan | ∜Ha  |
| Klik butang <b>Hantar</b> .                                                           |                                                                                    | Keluar                                | 숙Sebelum Ĉ Isi Semu | la 🕁 Simpan | ∜ Ha |

### **Slip Permohonan Atas Talian**

|                           | 1 of 2 - + Automatic Zoom =                           |              |           |  |  |  |  |  |
|---------------------------|-------------------------------------------------------|--------------|-----------|--|--|--|--|--|
|                           | SLIP PERMOHONAN ATAS                                  | TALIAN       |           |  |  |  |  |  |
|                           | PORTAL AWAM E-TAN                                     | HAL          |           |  |  |  |  |  |
|                           | PEJABAT TANAH BESU                                    | т            |           |  |  |  |  |  |
|                           | Kampong Raja,                                         |              | 나는 승규는 것을 |  |  |  |  |  |
|                           | Besut,<br>22200 KAMPONG RAJ                           | A            |           |  |  |  |  |  |
|                           | TERENGGANU                                            | 4            |           |  |  |  |  |  |
|                           | NO. TEL : 09-6956326   NO. FAKS                       | : 09-6953379 |           |  |  |  |  |  |
|                           | e meet probate terenggand                             |              |           |  |  |  |  |  |
|                           | SII A RAWA SI IP INI KETIKA RI                        | FRIIRIISAN   |           |  |  |  |  |  |
|                           | SICA DAVIA SCIP INI KETIKA DI                         | .NONOSAN     |           |  |  |  |  |  |
|                           |                                                       |              |           |  |  |  |  |  |
| ID Transaksi              | 01PPJ2024000001                                       |              |           |  |  |  |  |  |
|                           |                                                       |              |           |  |  |  |  |  |
| Tarikh dan Masa           | 26 September 2024 10:52                               |              |           |  |  |  |  |  |
| Tarikh dan Masa<br>Urusan | 26 September 2024 10:52<br>Permohonan Perintah Jualar | 1            |           |  |  |  |  |  |

- Slip permohonan akan dipaparkan.
- Nota: Sila bawa slip ini berserta dengan borang permohonan yang lengkap dengan cop atau tandatangan dan dokumen-dokumen dalam senarai semakan ke kaunter Pejabat Tanah untuk membuat perserahan dalam tempoh 30 hari dari tarikh permohonan atas talian

### **Status Permohonan**

٠

|                     | 1                 |                                                               | A. A.                         |                                                                                                    |                            | · / /                    | 1 in                        |
|---------------------|-------------------|---------------------------------------------------------------|-------------------------------|----------------------------------------------------------------------------------------------------|----------------------------|--------------------------|-----------------------------|
|                     | PO                | VA IATS                                                       | MAN                           | e-TA                                                                                                    | NAH                        |                          | •                           |
|                     | Nlog              | ori Torono                                                    | naani                         |                                                                                                    |                            |                          | OHD HALIKI BIN ABDUL RAHMAN |
|                     | rveg              | en leienç                                                     | yguni                         | A STATE OF THE OWNER OF THE OWNER OF THE OWNER OF THE OWNER OF THE OWNER OF THE OWNER OF THE OWNER OF THE OWNER | ara - un au                |                          |                             |
|                     |                   | nahanan (Denamban                                             |                               |                                                                                                    |                            |                          |                             |
| PERMOHONAN          | Status Pen        | mononan / Perseranan                                          |                               |                                                                                                    |                            |                          |                             |
| C STATUS PERMOHONAN | A Per<br>Sila pas | rhatian:<br>tikan permohonan tidak dihapuskan selepas menceta | ak Slip Pra Permohonan bagi n | nemastikan tiada masalah berlaku sen                                                                            | iasa berurusan di kaunter. |                          |                             |
| CUKAI TANAH / PETAK |                   | ID Transaksi Online (ID Permohonan) 1                         | Tarikh Kemasukan †↓           | Urusan †↓                                                                                                    | ID Hakmilik 1↓             | Status ↑↓                |                             |
|                     | No.               |                                                               |                               |                                                                                                    |                            | Sila Pilih 🗸             | Tindakan                    |
| D E-CARIAN          | 1                 | 01PPJ2024000001                                               | 26/09/2024 10:52:44           | PPJ - Permohonan Perintah<br>Jualan                                                                             | 110120GM00005658           | Permohonan Belum Diserah | <b>a B</b>                  |
| BAYARAN             | 2                 | 00PSIFUS2024000005                                            | 25/09/2024 23:37:16           | PSIFUS - Permohonan<br>Pindaan Sijil Formula Unit                                                               | 110113GRN00009028          | Sedang Diproses          | 2                           |
| BIL KELOMPOK        |                   | 0 1110000 13/3/1 30 03/2029/27                                |                               | Syer                                                                                                    |                            |                          | 6                           |
| A                   | 3                 | 005IFU52024000020<br>(PTTRG/00/13/5/SIFU5/2024/2)             | 25/09/2024 23:18:09           | SIFUS - Permohonan Sijil<br>Formula Unit Syer                                                                   | 110113GRN00009028          | Selesai                  |                             |
| ELV SEJARAH BAYARAN | 4                 | Urusan Berangkai - 04PCR2024000302                            |                               |                                                                                                    |                            |                          |                             |

Klik menu Status Permohonan untuk melihat status permohonan yang dibuat.